# Housing Process – Step 3

SUNY Broome, Student Village Fall 2024 Application Process May 1, 2024

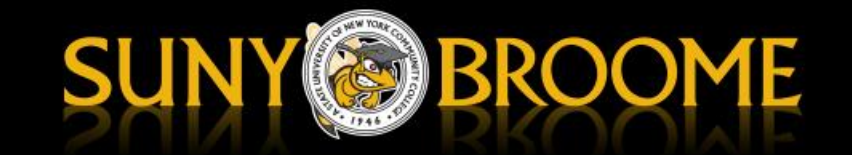

### Step 3 – MyHousing Portal Process

### Log into MyCollege

- Open "QuickLaunch" (if not already open), on the Left Column
- Under "LAUNCHPAD", select "LAUNCHPAD LINKS"
- Under "LAUNCHPAD LINKS", select the "My Account (Banner)"
- Under "Personal Information", select "MyHousing"
- Select "Applications" on the Left Column
- Select the "Fall 2024 Housing License"
- Read and Sign your Housing License
- Answer the requested questions
- Complete the Address/Emergency Contact
- Choose a Living Request (this is only a preference)
- Choose your meal-plan (either 14-meals or 19-meals)
- Pay your \$300.00 deposit
- You will receive a confirmation "Thank You" pop-up once complete

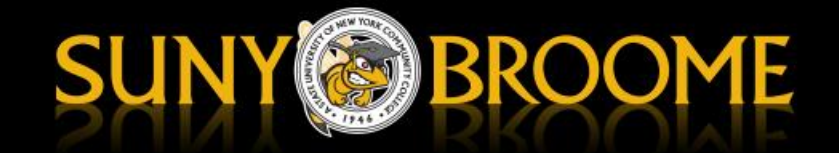

# QuickLaunch

|  | SUCCESS CENTER -                                                                     | Schedule an Appointment with my Success Team                                                                                                    |  |  |
|--|--------------------------------------------------------------------------------------|----------------------------------------------------------------------------------------------------|--|--|
|  | Course Schedules & Registration                                                      |                                                                                                    |  |  |
|  |                                                                                      | Employee Announcements                                                                                                    |  |  |
|  | QuickLaunch 😑                                                                        | No announcements at this time.                                                                                                    |  |  |
|  | FAVORITES                                                                            |                                                                                                    |  |  |
|  | Brightspace                                                                          | Student Success & Other Faculty Resources         Curriculum Committee         General Education Committee         Raise an Early Alert in the Success Center         Students of Concern Resources         Nuventive Improve Assessment Software         Shared Governance  |  |  |
|  | Manage Favorites +Add                                                                |                                                                                                    |  |  |
|  | Course Schedules & Registration Connect with My Success Team LAUNCHPAD LINKS TUDENTS | Announcements                                                                                                    |  |  |
|  | FORMS MY COMMUNITIES                                                                 | Aug. 12<br>2022 Student Parking registration                                                                                                    |  |  |
|  | 北, Guest<br>北, Mobile                                                                | Student parking registration opens <b>August 15, 2022</b> . On MyCollege go to "Forms" in the QuickLaunch on the left, then "Automobile registration", then, "View/manage my account", then "Order permit" and follow the steps. Please be sure to read all the information. |  |  |
|  | Join Community                                                                       |                                                                                                    |  |  |

What's happening at SUNY Broome

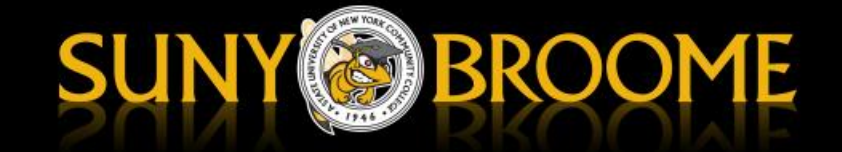

### LAUNCHPAD & LAUNCHPAD LINKS

|  | SUCCESS CENTER                                                                        | Schedule an Appointment with my Success Team                                                                                                    |  |  |
|--|---------------------------------------------------------------------------------------|----------------------------------------------------------------------------------------------------|--|--|
|  | Course Schedules & Registration                                                       |                                                                                                    |  |  |
|  |                                                                                       | Employee Announcements                                                                                                    |  |  |
|  | <b>%</b> QuickLaunch ⊖                                                                | No announcements at this time.                                                                                                    |  |  |
|  | FAVORITES                                                                             |                                                                                                    |  |  |
|  | Brightspace                                                                           | Student Success & Other Faculty Resources                                                                                                    |  |  |
|  | Manage Favorites +Add                                                                 | Curriculum Committee<br>General Education Committee<br>Raise an Early Alert in the Success Center<br>Students of Concern Resources<br>Nuventive Improve Assessment Software<br>Shared Governance                                                                             |  |  |
|  | Course Schedules & Registration Connect with My Success Team LAUNCHPAD LINKS STUDENTS | Announcements                                                                                                    |  |  |
|  | FORMS MY COMMUNITIES                                                                  | Aug. 12<br>2022 Student Parking registration                                                                                                    |  |  |
|  | 北 Guest<br>北 Mobile                                                                   | Student parking registration opens <b>August 15, 2022</b> . On MyCollege go to "Forms" in the QuickLaunch on the left, then "Automobile registration", then, "View/manage my account", then "Order permit" and follow the steps. Please be sure to read all the information. |  |  |
|  | Join Community                                                                        |                                                                                                    |  |  |

What's happening at SUNY Broome

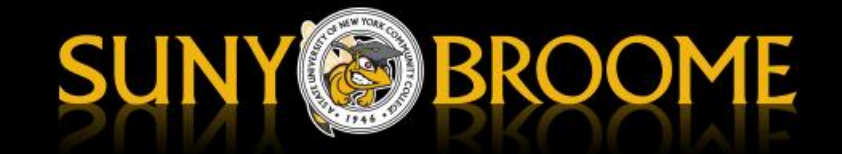

### MyAccount (Banner)

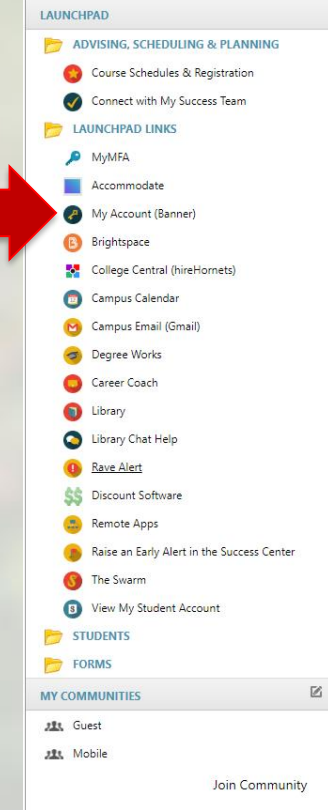

Students of Concern Resources Nuventive Improve Assessment Software Shared Governance

### Announcements

### Aug. 12 2022 Student Parking registration

Student parking registration opens August 15, 2022. On MyCollege go to "Forms" in the QuickLaunch on the left, then "Automobile registration", then, "View/manage my account", then "Order permit" and follow the steps. Please be sure to read all the information.

### What's happening at SUNY Broome

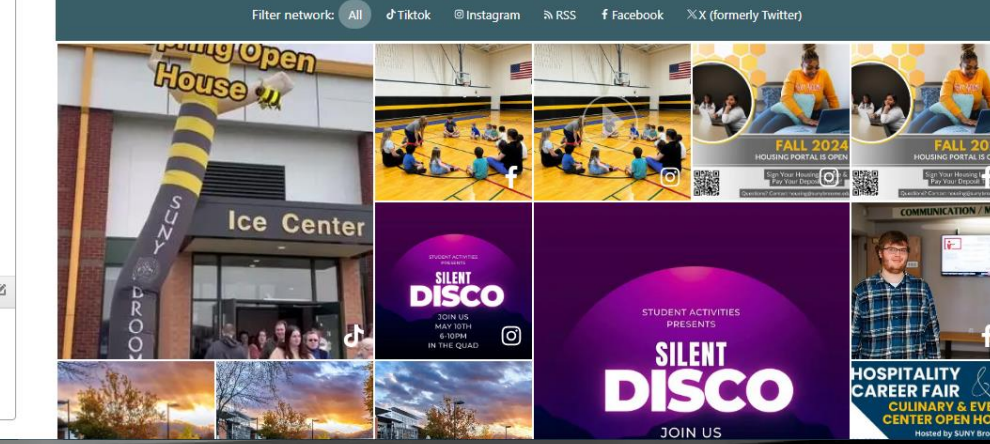

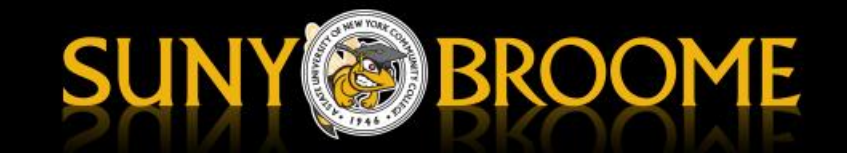

# MyHousing

| Search 60                                             | RETURN TO MENU SITE MAP HEL |
|-------------------------------------------------------|-----------------------------|
|                                                       |                             |
| Personal Information                                  |                             |
| View Addresses and Phones                             |                             |
| View E-mail Addresses<br>View Emergency Contacts      |                             |
| Update Emergency Contacts Personal Information Change |                             |
| Social Security Number Change Information             |                             |
| MyHousing<br>Veterans Classification                  |                             |
| View Holds                                            |                             |
| RAVE Alert                                            |                             |
| RELEASE: 8.11.E                                       |                             |
| © 2024 Ellucian Company L.P. and its affiliates.      |                             |
|                                                       |                             |
|                                                       |                             |
|                                                       |                             |
|                                                       |                             |
|                                                       |                             |
|                                                       |                             |
|                                                       |                             |
|                                                       |                             |
|                                                       |                             |
|                                                       |                             |
|                                                       |                             |

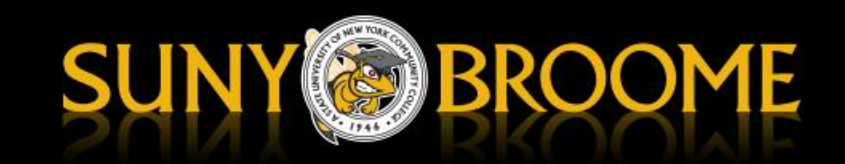

### Applications

| SUNY            | ×                                                                                                    | • Q                                                                                                    |
|-----------------|----------------------------------------------------------------------------------------------------|----------------------------------------------------------------------------------------------------|
| fi Home         |                                                                                                    | Help Text                                                                                                    |
| Applications    | e.edu                                                                                                    | Hello and welcome to SUNY Broome Housing! Please ensure you<br>read the full Housing License, and complete your Financial<br>Obligations |
| Room Selection  |                                                                                                    | Obligations.                                                                                                    |
| M Dining >      | P Messages                                                                                                    | CƏ Helpful Links                                                                                                    |
| ▲ RCR/Damages > |                                                                                                    | There are no helpful links to display at this time.                                                                                      |
|                 | Room Selection                                                                                                    |                                                                                                    |
|                 | There are no room selections to display                                                                                                    |                                                                                                    |
|                 | Assignments                                                                                                    |                                                                                                    |
|                 | Spring 2024                                                                                                    |                                                                                                    |
|                 | Hall Name: Student Village     Roommates/Suitemates: 3       Room: 413A       Bed: 1       Room Type: RA Room       Check In: 01/27/2024       Check Out: 05/22/2024 |                                                                                                    |
| C+ Logout       | X Dining                                                                                                    |                                                                                                    |

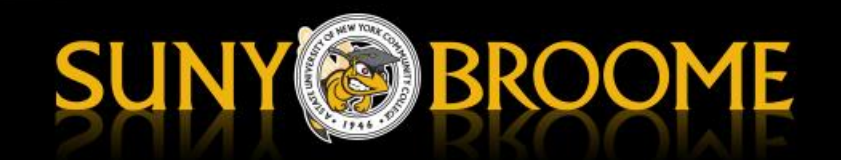

### Fall 2024 – Housing License

|       | SUNY                        | ×                                                                                             | ۰ <u>و</u>                                          |
|-------|-----------------------------|-----------------------------------------------------------------------------------------------|-----------------------------------------------------|
|       | Applications                | Dessages                                                                                      | CÐ Helpful Links                                    |
|       | Fall 2024 - HOUSING LICENSE |                                                                                               | There are no helpful links to display at this time. |
|       | Academic Year 2024-2025     | Room Selection                                                                                |                                                     |
|       | (Fall 2024)                 | There are no room selections to display                                                       |                                                     |
|       |                             | Assignments                                                                                   |                                                     |
|       |                             |                                                                                               |                                                     |
|       |                             | Spring 2024 Hall Name: Student Village Roommates/Suitemates: 3                                |                                                     |
|       |                             | Room: 413A<br>Bed: 1                                                                          |                                                     |
| 1000  |                             | Room Type: RA Room           Check In: 01/27/2024           She id: wat of Room (interpreted) |                                                     |
|       |                             |                                                                                               |                                                     |
|       |                             |                                                                                               |                                                     |
|       |                             |                                                                                               |                                                     |
| 1 - C |                             | Spring 2024 Dining Plan: Meal Plan 14 Meals Wkiv RA                                           |                                                     |
| 10 C  |                             | Starts: 01/27/2024<br>Ends: 05/22/2024                                                        |                                                     |
|       |                             | Chosen on: 11/16/2023                                                                         |                                                     |
|       |                             |                                                                                               |                                                     |

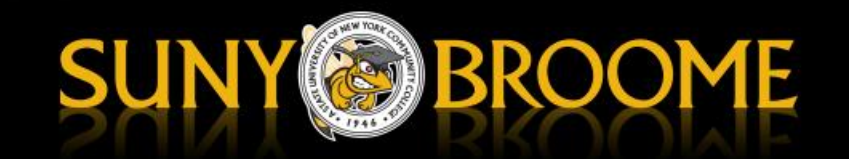

### Questions

- If you run into issues, please email <u>housing@sunybroome.edu</u>.
- Please note, we are not open on nights and weekends.
- And due to limited staffing, it may be a day or 2 before we have an response.

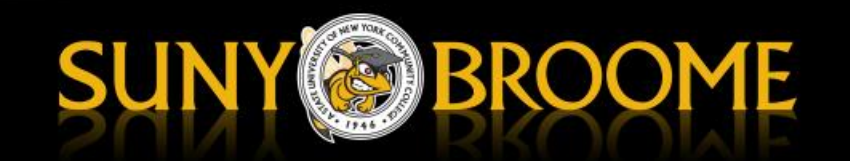